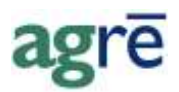

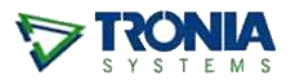

# **LOCATION TRANSFER STATUS**

This feature was designed to allow users (who would not normally have permission to initiate the movement of inventory between locations) to create a location transfer with a status of "Pending" in order to produce a Transportation of Dangerous Goods document without any change to inventory balances in either the originating or receiving locations.

Until the transfer of product is flagged as complete the inventory balances at each location will remain unchanged. At the receiving location, a user with appropriate security permission will confirm receipt of the product by changing the status of the product to "Complete". Only after a product row has been flagged as complete will the product balances at the originating and receiving locations be updated to reflect the transfer.

We recommend you determine in advance the business process your staff should follow if the quantity received does not match the quantity sent.

#### What you'll find:

| Activating Location Transfer Status                    | .2  |
|--------------------------------------------------------|-----|
| Security Permission for Location Transfer Status       | .2  |
| Company Config Options                                 | .3  |
| Send Notifications to the agrē Message Centre          | . 3 |
| Default Status of Products Added to Location Transfers | . 3 |
| (optional) Default Status Pending IS Checked           | . 3 |
| Default Status Pending is NOT Checked                  | . 3 |
| Adding Pending Location Transfers                      | .5  |
| Location Transfer Status                               | . 5 |
| Transportation of Dangerous Goods Document             | . 7 |
| Inventory Balances                                     | . 7 |
| Product Price Check                                    | . 8 |
| Completing a Pending Location Transfer                 | .8  |
| Inventory Activity                                     | 10  |
| If Quantity Received does not match the Quantity Sent  | 10  |

# **Activating Location Transfer Status**

There is a hidden configuration item called "Location Transfer – Use Status" that must be turned on by Tronia.

# Security Permission for Location Transfer Status

By default, the new feature will be deployed with all users having security permission to create location transfers with a status of Pending, and no users having security permission to Complete a location transfer.

#### To setup role security permission to Complete a Pending location transfer:

• Edit the appropriate security role(s). On the *Inventory tab*, under *Location Transfers*, click the *Allow* box next to the *Confirm* permission item. *Save* your changes.

| Saver X Delete 🛛 S Exit     |                                                              |                         |                |
|-----------------------------|--------------------------------------------------------------|-------------------------|----------------|
| Pasmissions                 |                                                              |                         |                |
| counts Receivable Inventory | Accounts Pavable   General Ledge                             | er   Blending   Reports | Administration |
|                             | [/                                                           | . 1                     |                |
|                             |                                                              |                         |                |
| Item                        | Action                                                       | Allow?                  | Deny?          |
| Item<br>Location Transfers  | Action                                                       | Allow?                  | Deny?          |
| Item<br>Location Transfers  | Action<br>Add<br>Edit                                        | Allow?                  | Deny?          |
| Item<br>Location Transfers  | Action<br>Add<br>Edit<br>Delete                              | Allow?                  | Deny?          |
| Item<br>Location Transfers  | Action<br>Add<br>Edit<br>Delete<br>Enable on menu            | Allow?                  | Deny?          |
| Item<br>Location Transfers  | Action<br>Add<br>Edit<br>Delete<br>Enable on menu<br>Confirm | Allow?    Allow?        | Deny?          |

File > Security > Manage Roles

# **Company Config Options**

### Send Notifications to the agrē Message Centre

• (*optional*) Select a user role to receive messages reminding them *pending* locations transfers have been created.

| V Company Level Settings                                                                                    |                  |
|----------------------------------------------------------------------------------------------------|------------------|
| Save 🔇 Exit                                                                                                 |                  |
| General   Accounts Receivable   Blending   Accounts Payable   General Ledger   Inventory   Agronomy   Grain | Reports Messages |
| Notify all users in specified role when:<br>New GL Period created                                           |                  |
| Pending Location Transfer created                                                                           |                  |
| Hub Notifications                                                                                           |                  |

File > Config Options > Company / Messages tab

### **Default Status of Products Added to Location Transfers**

### (optional) Default Status Pending IS Checked

 Once Location Transfer Status has been activated in your database, you will see a company configuration item called "Location Transfer: Default Status Pending".

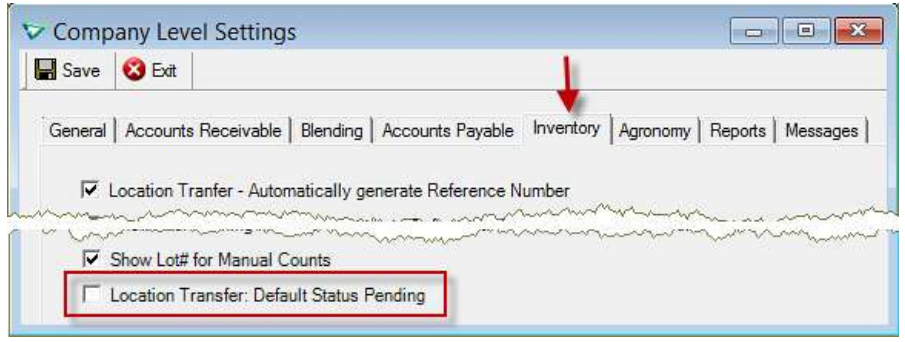

File > Config Options > Company / Inventory tab

• Check the box if you want the default status to be Pending no matter what security permission the user has.

### **Default Status Pending is NOT Checked**

If the config option is not checked, the default status of products added to location transfers will depend on the security permission granted to the user.

• If a user does *not* have Confirm permission any products they add to a location transfer will default to a status of Pending and the user will not be allowed to change it.

| eference:   |                                    | 🛛 🔽 Gener          | rate Reference Automatica | lly      |     |
|-------------|------------------------------------|--------------------|---------------------------|----------|-----|
| ransfer Fro | m: Parkland Warehouse              | e.                 | Transfer To:              | Edmonton | •   |
| ransfer Dat | e: Feb 16, 2012                    | -                  |                           |          |     |
| omments     |                                    | States of the West |                           |          |     |
|             | Add Location Transf                | er Product Ro      | W                         |          | ×   |
| arrier      | O Update D Refresh                 | n 🔞 Exit           |                           |          |     |
| reight Te   | Product: FINISH -                  | Finish 10L         |                           | ▼ Find   | Add |
|             | Units: JUG - Ju                    | g                  | - (*                      |          |     |
|             |                                    |                    |                           |          |     |
|             | Quantity to Transfer:              |                    | 5.0000                    | -        |     |
|             | Quantity in Parkland<br>Warehouse: |                    | 20.0000 Details           | ]        |     |
|             | Quantity in Edmonton:              |                    | 0 Details                 | 1        |     |
|             | Status:                            | Pending            | -                         |          |     |
|             |                                    | '                  |                           |          | 111 |
| 14          |                                    |                    |                           |          |     |
|             |                                    |                    |                           |          |     |

• If a user has Confirm permission any products they add to a location transfer will default to a status of Complete but the user will be allowed to change it to Pending.

| 🕗 <u>U</u> pdate         | 🕼 <u>R</u> efresh | 🔇 E <u>x</u> it |                |         |         |
|--------------------------|-------------------|-----------------|----------------|---------|---------|
| Product:                 | TRANSOF           | RB.HC - Trans   | orb Roundup HC | 2       | Find Ad |
| Units:                   | DR - Drum         | í.              | <u> </u>       |         |         |
| Quantity to              | Transfer:         |                 | 10.0000        | i.      |         |
| Quantity in<br>Warehouse | Parkland          |                 | 10.0000        | Details |         |
| Quantity in              | edmonton:         |                 | 0.0000         | Details |         |
| Status:                  |                   | Complete        |                |         |         |

# **Caution** agrē will allow a combination of Pending and Complete product rows on the same location transfer.

| ansfer Date: Feb 16, 2012   mainster rot. particulation of the second second se |
|----------------------------------------------------------------------------------------------------|
| ansfer Date: Feb 16, 2012   mments:  arrier:  eight Terms:                                                                                                    |
| omments:                                                                                                    |
| eight Terms:                                                                                                    |
| arrier: eight Terms:                                                                                                    |
| eight Terms:                                                                                                    |
|                                                                                                    |
|                                                                                                    |
| Product Quantity Status                                                                                                    |
| FINISH - Finish 10L (JUG) 5.0000 Pending                                                                                                    |
| > TRANSORB.HC - Transorb Roundup HC (DR) 10.0000 Complete                                                                                                    |
| Product         Quantity         Status           FINISH - Finish 10L (JUG)         5.0000         Pendin           > TRANSORB.HC - Transorb Roundup HC (DR)         10.0000         Complexity                                                                                                    |

# Adding Pending Location Transfers

### **Location Transfer Status**

• Adding a location transfer with product rows that are all pending creates a Pending Location Transfer.

| Reference.     | Generate Reference Automatically         |          |         |   |
|----------------|------------------------------------------|----------|---------|---|
| Transfer From: | Parkland Warehouse Transfer To:          | Edmonton |         | - |
| Transfer Date: | Feb 16, 2012                             |          |         |   |
| Comments:      |                                          |          |         |   |
|                |                                          |          |         |   |
| Carrier:       |                                          |          |         |   |
| Freight Terms: | <u></u>                                  |          |         |   |
|                | Product                                  | Quantity | Status  | I |
|                | FINISH - Finish 10L (JUG)                | 5.0000   | Pending |   |
|                | > TRANSORB.HC - Transorb Roundup HC (DR) | 10.0000  | Pending |   |
|                |                                          |          |         |   |

# **Note** Which locations appear in the *From* and *To* drop-down lists can be restricted separately with a *Location Profile*.

• The Location Transfer window displays the status of each transfer.

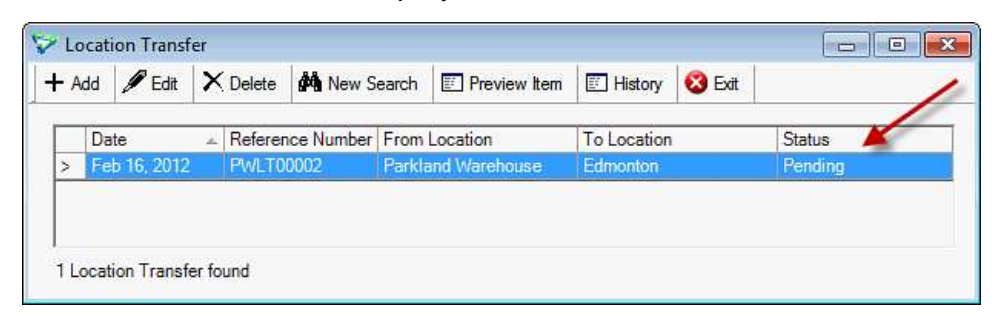

# **Note** The status of a Location Transfer will remain as Pending until *all* products are flagged as Complete.

#### Tip: You can use the *Status* criteria field to search for Pending transfers. V Location Transfer Search Search Start Over 🔞 Exit Find Location Transfer that: Contain -( Any Product C This Product: <Start typing or use Find> \* Eind Were Created ( Any Date C Today C During Specified Date Range Were Sent · Any Date C Date Range Have Reference Number: <All Locations> From Location: ٠ <All Locations> To Location: ٠ Status: \* Complete 6

### **Transportation of Dangerous Goods Document**

After the location transfer has been saved, print the TDG document.

• The TDG document will indicate the status of each product.

Tronia Testing Inc.

### **Transportation Document**

| 0002 |
|------|
| 2012 |
|      |
|      |
|      |
|      |
|      |
|      |
|      |
| ed   |
|      |
|      |
| rt   |

### **Inventory Balances**

• Because the transfer is each product on the transfer is flagged as pending, no product has moved.

### Inventory Balances Parkland Warehouse

|                                   |       | Indiv | idual Products Selected a  | as of Feb 16, 2012 |
|-----------------------------------|-------|-------|----------------------------|--------------------|
| Product Type: Chemicals           |       |       |                            |                    |
| Product                           | Units | Shelf | Minimum Level              | Qty On Hand        |
| Finish 10L (FINISH)               | Jug   |       |                            | 20.0000            |
| Transorb Roundup HC (TRANSORB.HC) | Drum  |       |                            | 10.0000            |
|                                   |       |       | E                          | Idmonton           |
|                                   |       | Indiv | ridual Products Selected a | as of Feb 16, 2012 |
| Product Type: Chemicals           |       |       |                            |                    |
| Product                           | Units | Shelf | Minimum Level              | Qty On Hand        |
| Finish 10L (FINISH)               | Jug   |       |                            | 0.0000             |
| Transorb Roundup HC (TRANSORB.HC) | Drum  |       |                            | 0.0000             |

### **Product Price Check**

• **Product Price Check** displays pending transfers with a negative quantity at the sending location and a positive quantity at the receiving location.

| Product Pric                        | e Check                    |                 |         |          |           |            |         |          |   |
|-------------------------------------|----------------------------|-----------------|---------|----------|-----------|------------|---------|----------|---|
| Product Summa                       | ary Report SPrice Histo    | ory 🕼 Refresh 🄇 | 3 Exit  |          |           |            |         |          |   |
| oduct:                              | Finish 10L - FINISH        |                 |         |          | <b>•</b>  | Find       |         |          |   |
| ain Unit Type:                      | JUG - Jug                  |                 |         |          |           |            |         |          |   |
| oduct Type:                         | Chemicals                  |                 |         |          |           |            |         |          |   |
|                                     | 1                          |                 |         |          |           |            |         |          |   |
| ricing Costing                      | Inventory Position Rec     | ent Activity    |         |          |           | +          |         |          |   |
| Location                            |                            | Shelf #         | On Hand | On Order | Committed | In Transit | On Hold | Position | ^ |
| Dog Rive                            | er                         |                 | 34.0000 |          |           |            |         | 34.0000  |   |
| Edmonto                             | n                          |                 | 60.0000 |          |           | 5.0000     |         | 60.0000  |   |
|                                     |                            |                 |         |          |           |            |         |          |   |
| Mobile S                            | prayer                     |                 |         |          |           |            |         |          |   |
| Mobile S                            | prayer<br>t                |                 |         |          |           |            |         |          |   |
| Mobile Sp<br>St. Albert<br>Stony D2 | prayer<br>t<br>F Warehouse |                 | 15.0000 |          |           | -5.0000    |         | 15.0000  |   |

Inventory> Product Price Check

## **Completing a Pending Location Transfer**

When the product is received at the destination only a user with Confirm permission can *Complete* the transfer, which then moves the inventory between the two locations.

• Edit the Location Transfer and flag the transfer of all (or just certain products) as **Complete**.

| Reference:     | PW   | LT00002            | 🕇 🗖 Generate  | Referen  | ce Automatically |          |         |   |
|----------------|------|--------------------|---------------|----------|------------------|----------|---------|---|
| Transfer From: | Par  | kland Warehouse    |               | -        | Transfer To:     | Edmonton |         | Ŧ |
| Transfer Date: | Fet  | 5 16, 2012         | -             |          |                  |          |         |   |
| Comments:      | Γ    |                    |               |          |                  |          |         |   |
|                |      |                    |               |          |                  |          |         |   |
| Carrier:       |      |                    |               |          |                  |          |         |   |
| Freight Terms: |      |                    |               |          |                  |          |         |   |
|                |      | Product            |               |          |                  | Quantity | Status  |   |
|                |      | FINISH - Finish 10 | L (JUG)       |          |                  | 5.000    | Pending |   |
|                | 1.20 | TRANSORB.HC -      | Transorb Roun | dup HC ( | DR)              | 10.000   | Pending |   |
|                | 2    |                    |               |          |                  |          |         |   |

**Note** The status of a Location Transfer will remain as Pending until *all* products are flagged as Complete.

• **Save** the transfer. Inventory movement will occur for each product flagged as **Complete**.

| Reference      | PWLT00002 Generate Reference Automatically |          |            |
|----------------|--------------------------------------------|----------|------------|
| Transfer From: | Parkland Warehouse Transfer To:            | Edmonton | <u>*</u>   |
| Transfer Date: | Feb 16, 2012 💽                             |          |            |
| Comments:      |                                            |          |            |
|                |                                            |          |            |
| Carrier:       |                                            |          |            |
| Freight Terms: |                                            | 1        |            |
|                | Product                                    | Quantity | Status     |
|                | > FINISH - Finish 10L (JUG)                | 5.000    | Complete 💌 |
|                | TRANSORB.HC - Transorb Roundup HC (DR)     | 10.0000  | Complete   |
|                |                                            |          |            |

**Caution** Once a product row is flagged as complete and the location transfer is saved, the status cannot be changed back to Pending.

• When all product rows are flagged as Complete, the status of the Location Transfer is flagged as **Completed**.

| A | dd | 🖉 Edit     | × | Delete       | Mew S      | earch  | 📰 Preview Item | History     | 🔇 Exit | 1         |
|---|----|------------|---|--------------|------------|--------|----------------|-------------|--------|-----------|
| - | Da | te         | × | Referen      | ice Number | From   | Location       | To Location |        | Status    |
|   | Fe | b 16, 2012 |   | <b>PWLT0</b> | 0002       | Parkla | and Warehouse  | Edmonton    |        | Completed |

### **Inventory Activity**

• As product rows are flagged as Complete and the Location Transfer is saved, inventory balances at both the originating and receiving locations are updated.

#### Tronia Testing Inc.

### **Inventory Activity Detail**

All Locations Selected and Individual Products Selected between Feb 16, 2012 and Feb 16, 2012

| Finish 10L (FINISH) - Jug |                   |                                |           |                       |        |  |  |  |  |
|---------------------------|-------------------|--------------------------------|-----------|-----------------------|--------|--|--|--|--|
| Date                      | Transaction Type  | Description                    | Ref #     | Location              | In/Out |  |  |  |  |
| Feb 16, 2012              | Location Transfer | Parkland<br>Warehouse-Edmonton | PWLT00002 | Parkland<br>Warehouse | -5.0   |  |  |  |  |
| Feb 16, 2012              | Location Transfer | Parkland<br>Warehouse-Edmonton | PWLT00002 | Edmonton              | 5.0    |  |  |  |  |
| Totals                    | Location Transfer |                                |           |                       | 0.0    |  |  |  |  |
|                           | Net Change        |                                |           |                       | 0.0    |  |  |  |  |
| Transor                   | b Roundup HC      | (TRANSORB.HO                   | C) - Drum |                       |        |  |  |  |  |
| Date                      | Transaction Type  | Description                    | Ref #     | Location              | In/Out |  |  |  |  |
| Feb 16, 2012              | Location Transfer | Parkland<br>Warehouse-Edmonton | PWLT00002 | Parkland<br>Warehouse | -10.0  |  |  |  |  |
| Feb 16, 2012              | Location Transfer | Parkland<br>Warehouse-Edmonton | PWLT00002 | Edmonton              | 10.0   |  |  |  |  |
| Totals                    | Location Transfer |                                |           |                       | 0.0    |  |  |  |  |
|                           | Net Change        |                                |           |                       | 0.0    |  |  |  |  |

# If Quantity Received does not match the Quantity Sent

Inventory Reconciliation will be handled through a manual business process to be determined by your company.